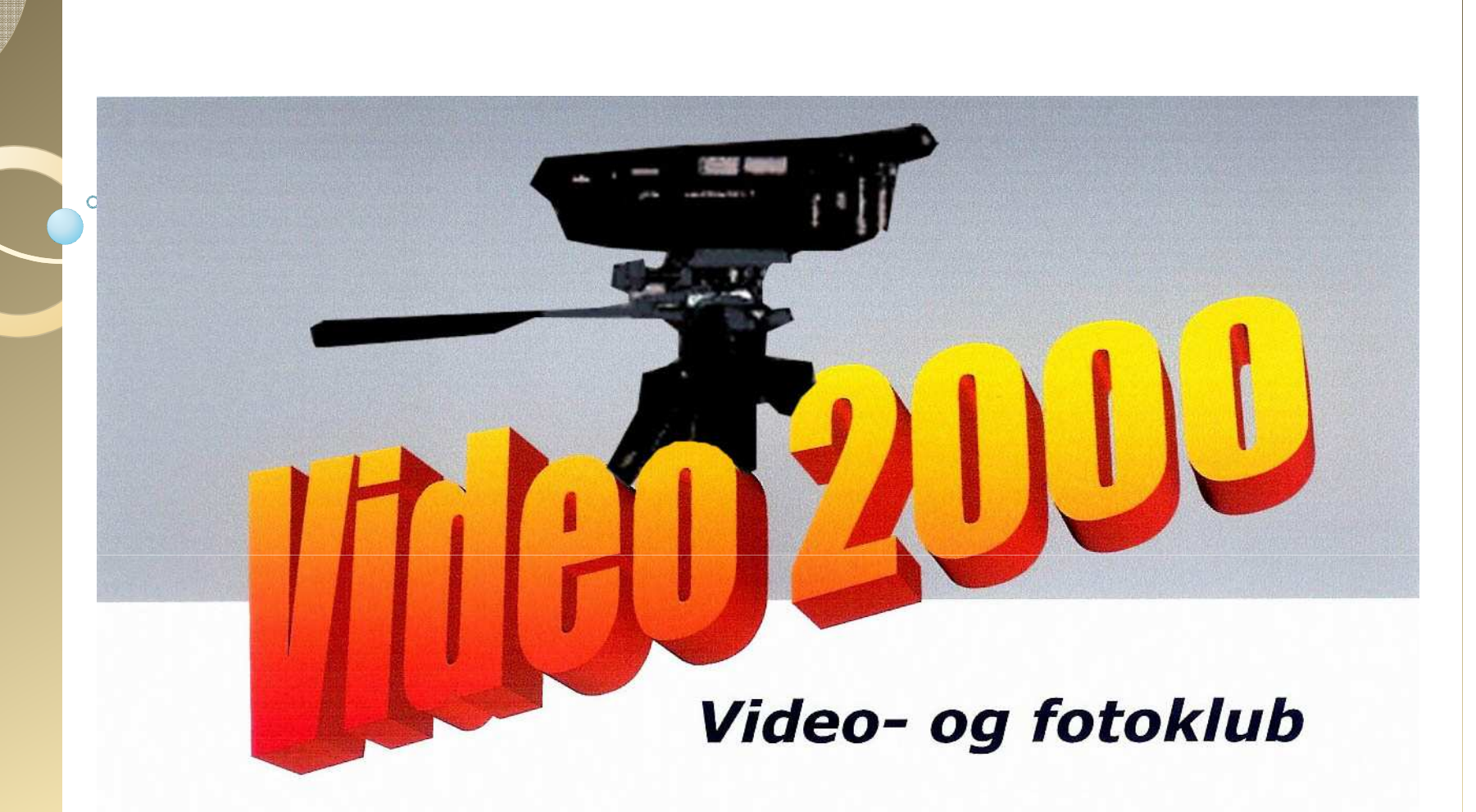

## Kursus i Pinnacle Studie Billede og Video

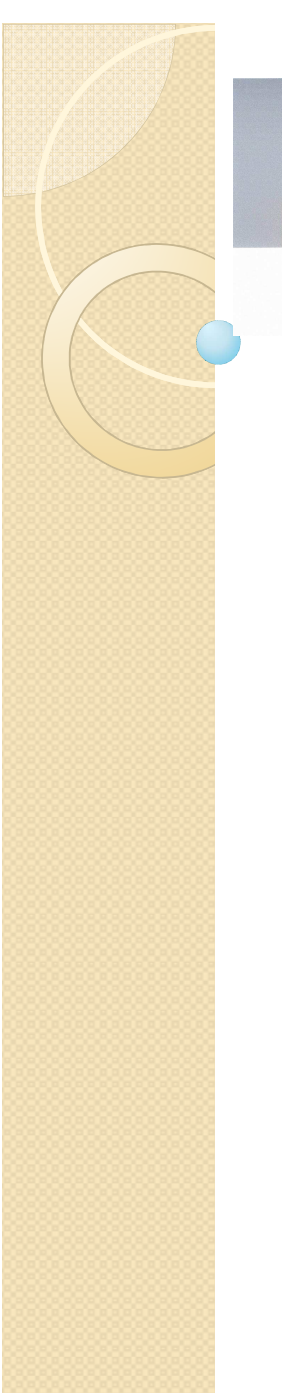

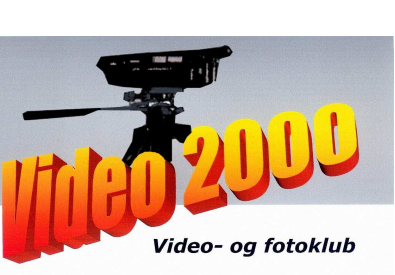

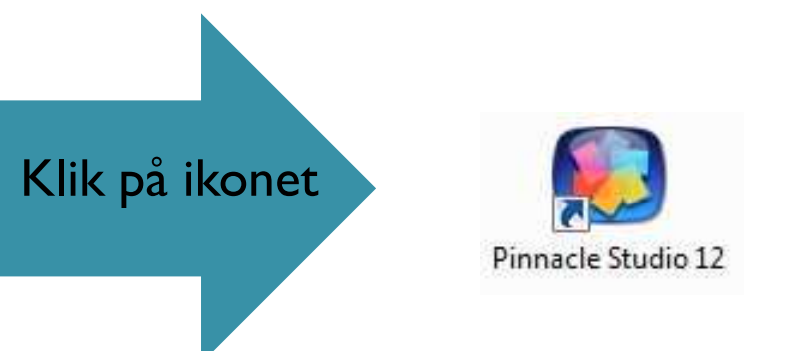

## Kursus i Pinnacle Studie Billede og Video

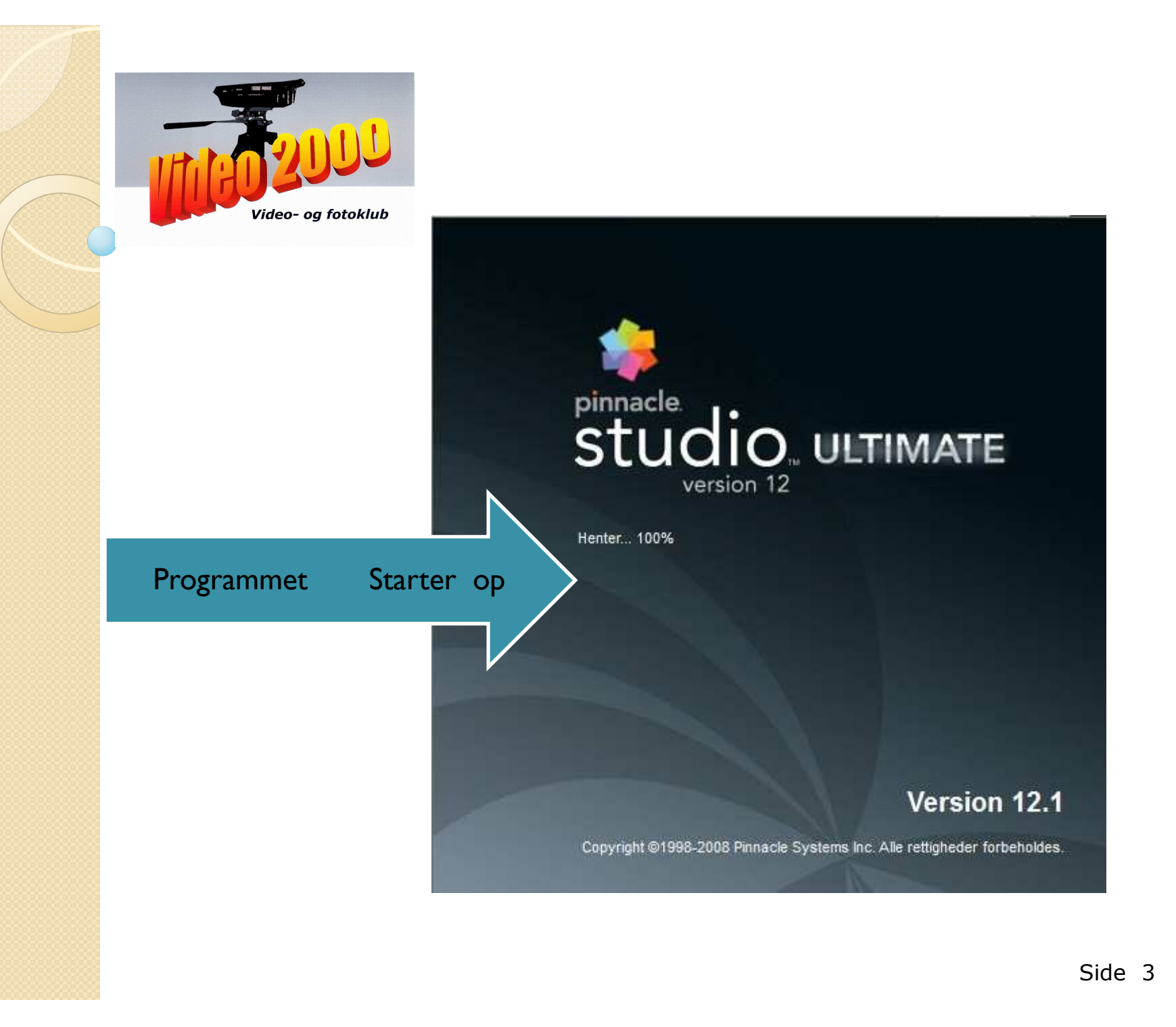

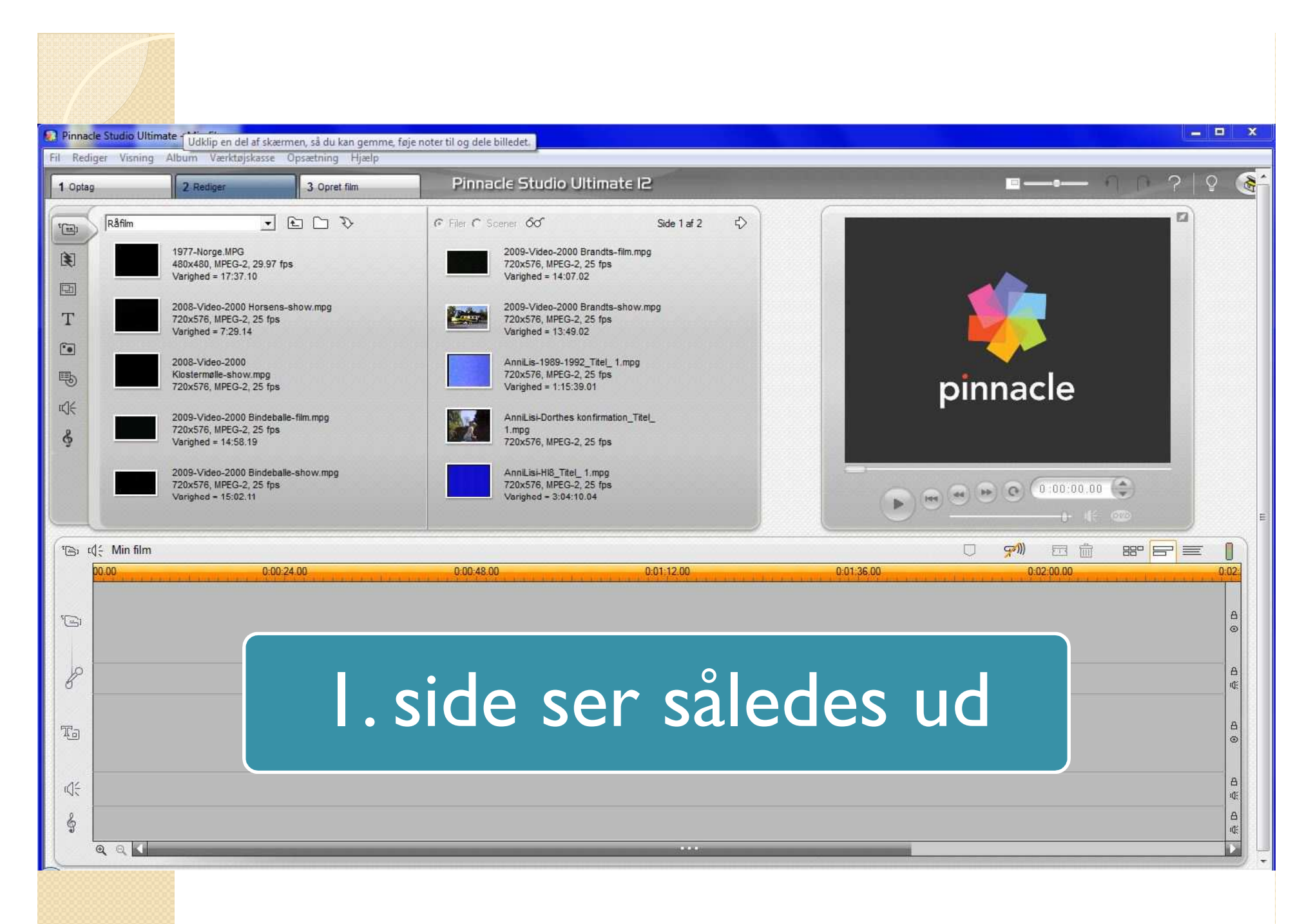

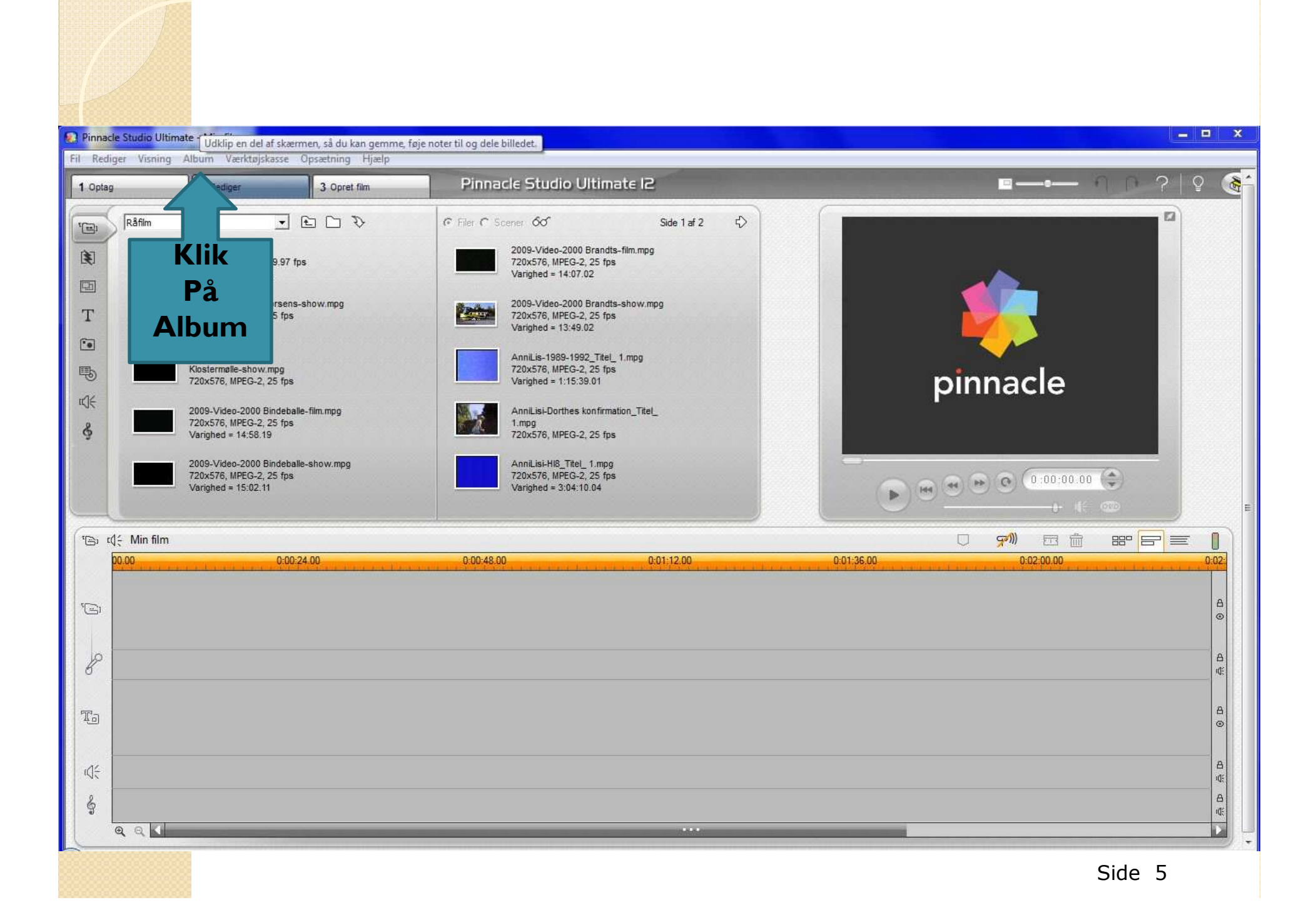

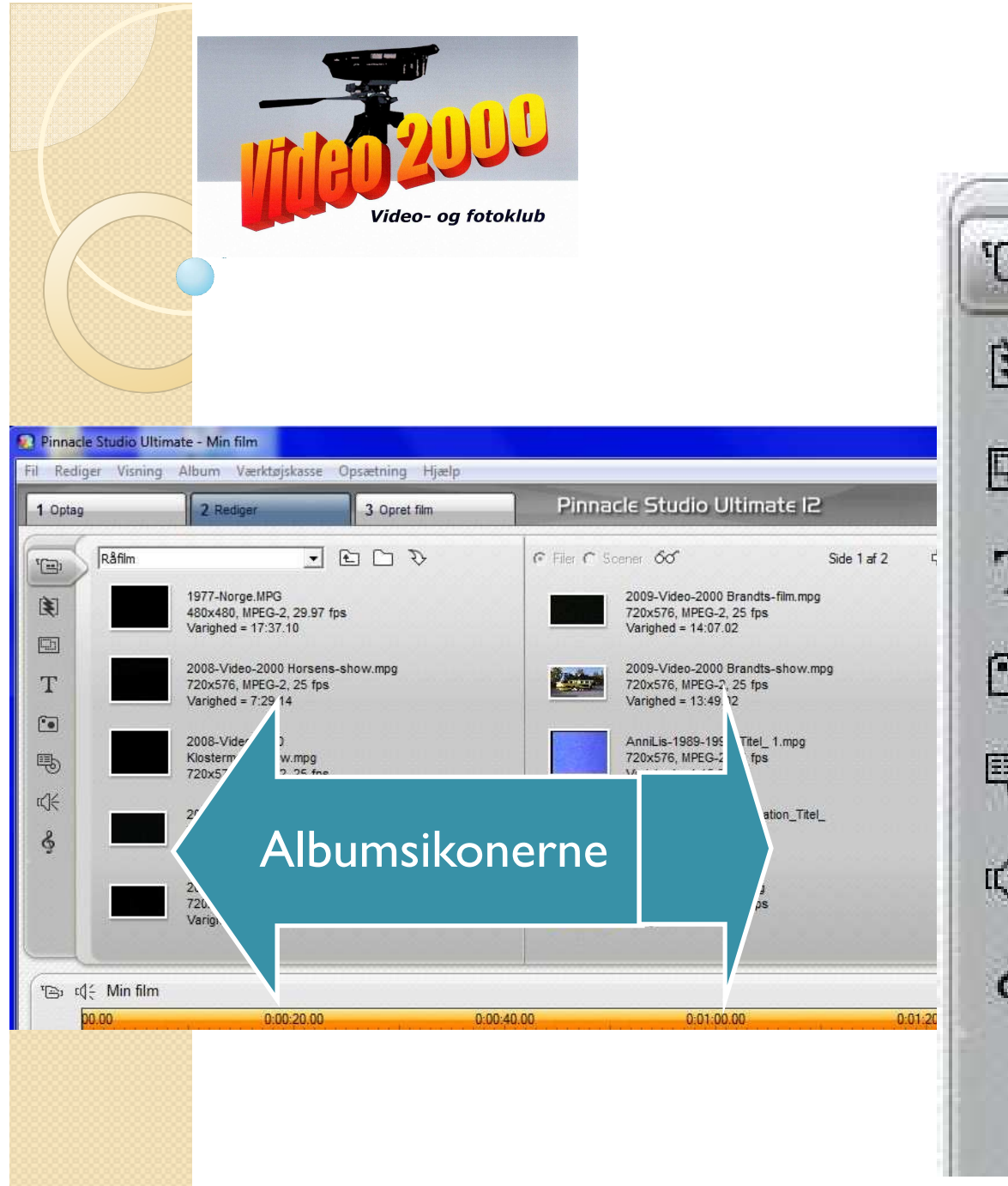

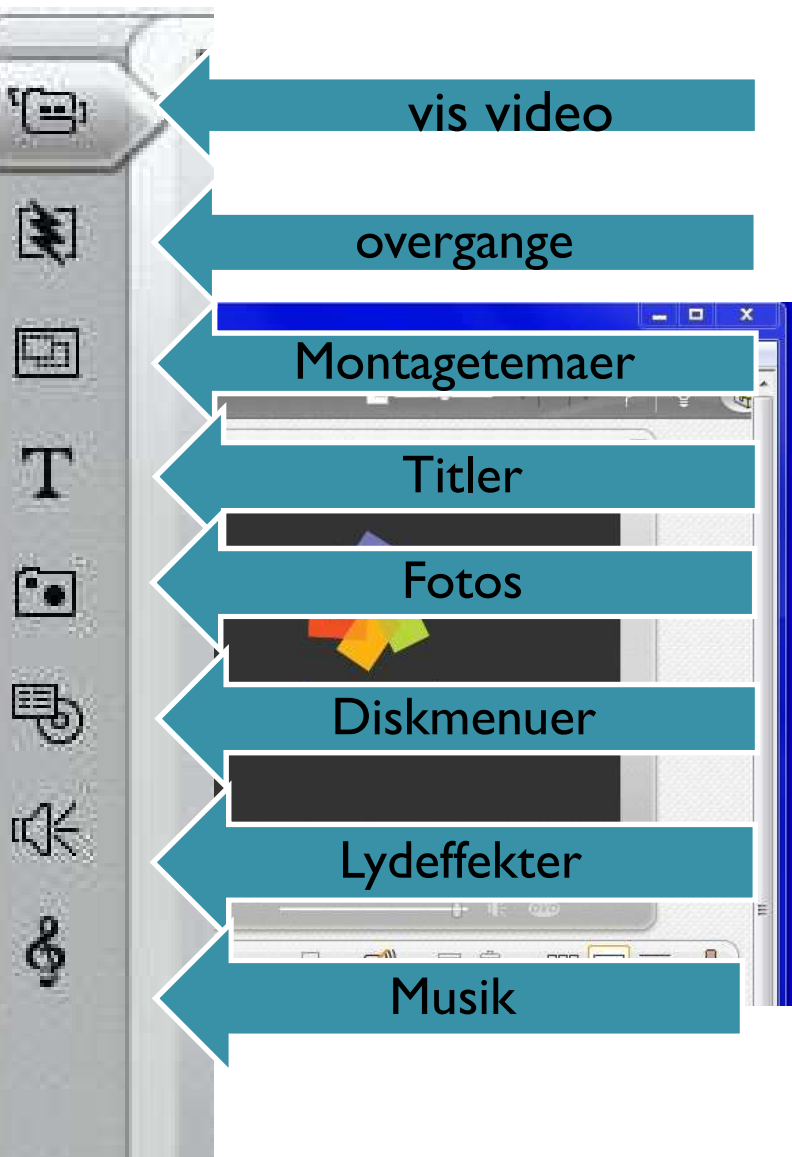

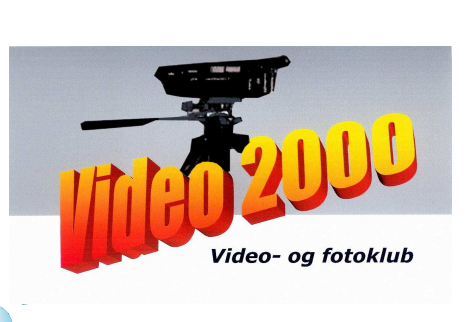

## Sporene:

| *⊜ঃ ¤(≑ Min film<br>00.00 | Gulorange spor i toppen = tidslinjen                             |
|---------------------------|------------------------------------------------------------------|
| 1 <u></u>                 | Videosporet – placer, flyt og rediger videoklip på dette spor 🛔  |
| P                         | Lydsporet - viser lyd, der hører sammen med videoklippet 📲       |
| To                        | Overlægningssporet – placer titler og videooverlæg på dette spor |
| ¢€                        | Lydefekssporet – placer lydeffekter og voice-overs her           |
| ନ୍ତୁ<br>କ୍ର୍≼             | Musiksporet – placer og rediger baggrundsmusik på dette spor     |